Siemens PLM Software

Greater China Technical Tips & News Hot Line:800-810-1970

2017-1-20

#### Siemens PLM Software 技術技巧及新聞

歡迎流覽《Siemens PLM Software 技術技巧及新聞》,希望它能成為 Siemens PLM Software 技術支援團隊將 Siemens PLM Software 最新產品更新、技術技巧及新聞傳遞給用戶的一種途徑

## Date: 2017/01/20

### **Teamcenter Tips**

# 1. <u>為什麼 Findstr 命令無法使用,報錯: "findstr" is not recognized as an</u> <u>internal or external command。</u>

### 問題/症狀

啟動 JBoss 7.1.1 的時候, 為什麼報錯 "findstr" is not recognized as an internal or external command

### 解決方法

方法 1:

需要添加下面的路徑到 PATH 環境變數中: C:\WINDOWS\system32

右鍵點擊: My Computer à Advanced à Environment Variables à System Variables à Path.

方法 2:

複製 C:\Windows\system32\findstr.exe 文件到 C: 盤中.

# 2. <u>如何在 4 層環境下運行"ugmanager\_export" 工具?</u>

### 問題/症狀

如何在4 層環境下運行"ugmanager\_export"工具?

## 解決方法

您需要設置如下的環境變數才能在4層的環境下運行"ugmanager\_export"命令:

set FMS\_HOME=.....\Tc11\tc\_root\tccs set UGII\_UGMGR\_COMMUNICATION=HTTP

rem set UGII\_UGMGR\_HTTP\_URL=http://servername:7001/tc/webclient

set UGII\_UGMGR\_HTTP\_URL=http://servername:7001/tc

set JAVA\_HOME=.....\Java\jdk7x64

set PATH=%UGII\_ROOT\_DIR%;%PATH%

Siemens PLM Software

Greater China Technical Tips & News Hot Line:800-810-1970

2017-1-20

#### **NX Nastran Tips**

# 3. <u>把一個.plot 的檔轉換成 postscript 檔。</u>

#### 問題/症狀

使用 NX Nastran 中介紹的方法無法在 windows 平臺上轉換.plt 文件到.ps 文件. 我應該如果 處理呢?

## 解決方法

1. 在 windows 的資料夾中按兩下.plt 文件;

2. 當 windows 彈出功能表詢問使用哪一個 windows 的程式運行的時候, 選擇 browse 在 Nastran 的安裝目錄中找到 plotps.exe 這個程式

3. 這樣就能在同一個目錄中把.plt 檔轉換成.ps 文件了.

Greater China ME&S Service Team PRC Helpdesk (Mandarin): 800-810-1970 Taiwan Helpdesk (Mandarin): 00801-86-1970 HK Helpdesk (Cantonese): 852-2230-3322 Global Technical Access Center: <u>http://www.siemens.com/gtac</u> Siemens PLM Software Web Site: <u>http://www.plm.automation.siemens.com/zh\_cn/</u>

此e-mail newsletter 僅提供給享有產品支援與維護的Siemens PLM 軟體使用者。當您發現問題或 希望棄訂,請發送郵件至 <u>helpdesk cn.plm@siemens.com</u>聯繫,如棄訂,請在標題列中注明"棄 訂"